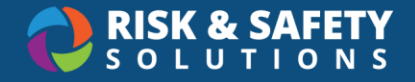

# Supervisor Guide

To initiate enrollment in the Laboratory Animal Occupational Health Program (LAOHP), supervisors must first complete a Risk Assessment for each applicable worker in their unit in the Occupational Health Surveillance System (OHSS).

### Contents

| Opting Out of Enrollment             | 1   |  |  |
|--------------------------------------|-----|--|--|
| Creating a Risk Assessment           |     |  |  |
| Creating a New Risk Assessment:      | .1  |  |  |
| Copying an Existing Risk Assessment  | . 3 |  |  |
| Revising an Assessment               | 3   |  |  |
| Checking the Status of an Assessment | 3   |  |  |
| Renewing a Risk Assessment           | 4   |  |  |

# **Opting Out of Enrollment**

At this time, the OHSS does not have an opt out option. To decline participation in the LAOHP program, the Principal Investigator or Supervisor will need to select "No" to the use of animals on the risk assessment form for that participant.

## Creating a Risk Assessment

### Creating a New Risk Assessment:

- 1. Log in to OHSS using your credentials at https://app.riskandsafety.com/ohss
- 2. From the OHSS homepage, select **Create a New Risk Assessment** under "Supervisor Actions".

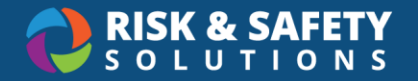

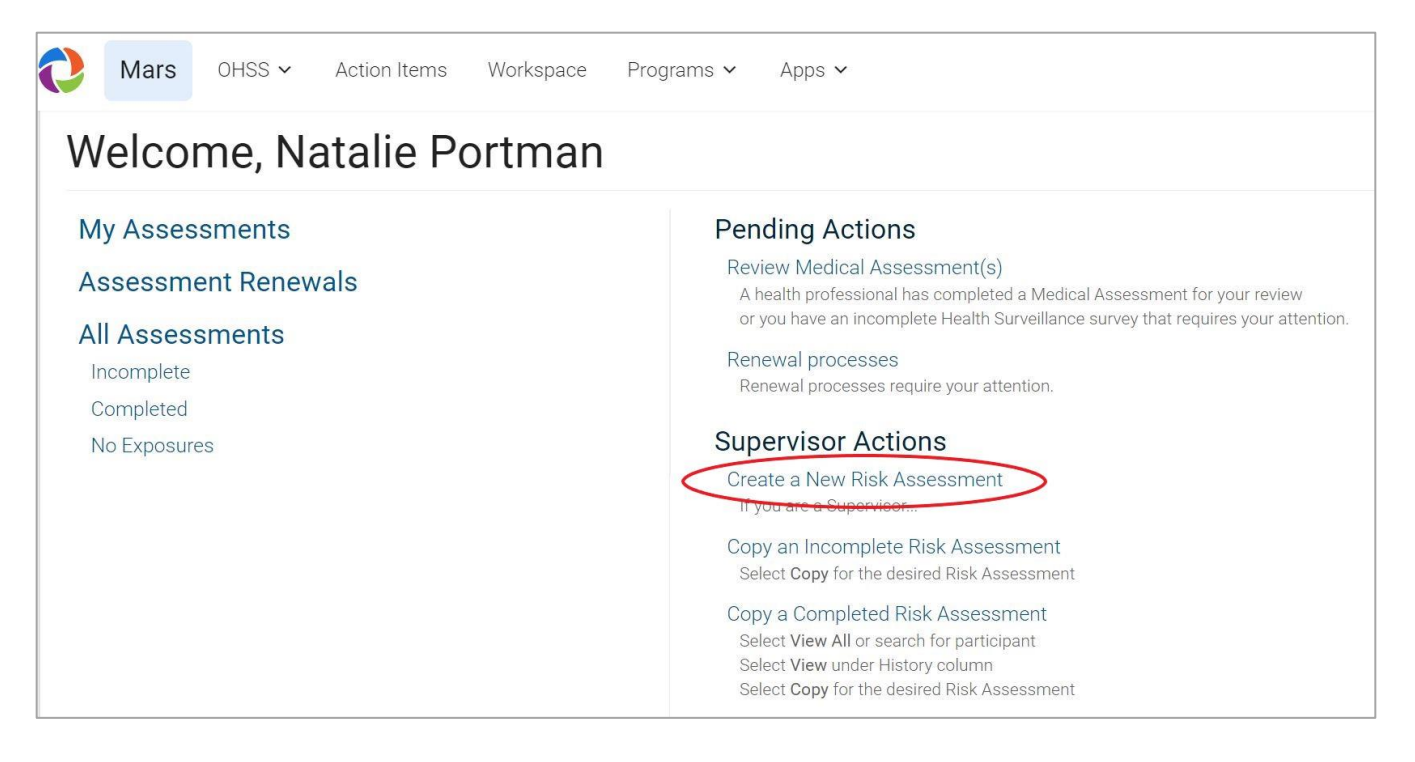

- 3. Search for a participant by "last name, first name", then select their name from the results.
  - If a participant cannot be found in the search feature, direct them to log in to OHSS first before searching for their name again.
  - If the same name appears multiple times in the results, use their email to select the correct individual.
- 4. Review the "Session Timeout" message and select Yes, I understand.
  - For security purposes, you will only have 30 minutes to complete the Risk Assessment. If you do not complete it within that time, your data will not be saved.
- 5. Complete all sections before submitting the form. The sections may include:
  - Participant Status
  - Animal Contact
  - Biological Agents
  - Exposures
  - Physical Agents
  - Chemical Agents
  - Animal Exposures
  - Blood Borne Pathogens Exposure Control
  - General Safety
- 6. Electronically sign the form by checking the "Supervisor Signature" box. Doing so confirms that the information you provided is accurate.

For more information, contact UCI EHS (occhlth@uci.edu or 949-824-6200)

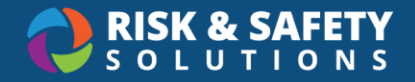

#### 7. Select Create Risk Assessment.

### Copying an Existing Risk Assessment

Instead of creating a new risk assessment for each worker, a supervisor with multiple workers performing similar duties can create a single Risk Assessment and then copy it for each worker.

| Participant 🗢 | Supervisor 🗢    | Department 🗢 | <b>RA -</b> ①   |
|---------------|-----------------|--------------|-----------------|
| Halle Berry   | Natalie Portman |              | 03/26/2024 - P. |

- 1. From the OHSS homepage, select All Assessments.
- 2. Locate the name of the participant whose Risk Assessment you want to copy.
- 3. In the column listed RA (for Risk Assessment) select Copy.
- 4. Search for a participant ("last name, first name") you want the RA copied to, then select their name from the results.
- 5. You can edit the form after it has been copied (see Revising an Assessment).
- 6. When finished, check the "Supervisor Signature" box, and select **Create Risk Assessment.**

## **Revising an Assessment**

You can revise a risk assessment only if the status is "Pending Participant Review". **Note**: After the participant has agreed to the assessment, the assessment can no longer be revised.\*

\*If updates need to be applied to a risk assessment *after* the participant has agreed to it, the supervisor should **Archive** the outdated risk assessment and either create a new one or copy an existing one (refer to sections *Creating a New Risk Assessment* or *Copying an Existing Risk Assessment*).

- 1. From the OHSS homepage, select All Assessments.
- 2. Under the RA (Risk Assessment) column, select the **Edit** button next to the name of an individual with a "P" ("pending") next to the date.
- 3. Select Yes I understand.
- 4. Make changes to the form.
- 5. Select Save Risk Assessment.

## Checking the Status of an Assessment

- 1. From the OHSS homepage, select **All Assessments.**
- 2. Find the participant's name, then hover over the underlined letters next to the dates on the right to see the status of each step.

For more information, contact UCI EHS (occhlth@uci.edu or 949-824-6200)

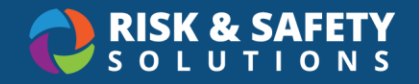

3. If you are the participant's supervisor and the participant has not yet agreed to the RA, then you can send a reminder email by clicking the **Email** button on the far right.

| <b>RA \$</b> ①                | HQ <b>\$</b> ①        | MA \$ ①                | Send Email |
|-------------------------------|-----------------------|------------------------|------------|
| 10/05/2015 - <u>A</u>         | 10/05/2015 - <u>C</u> | 10/05/2015 - <u>CR</u> | 🖂 Email    |
| 05/22/2015 - <u>А</u><br>Сору | 05/22/2015 - <u>C</u> | 05/22/2015 - <u>CA</u> | 05/22/2015 |
| 05/22/2015 - P                | 05/22/2015 - <u>C</u> |                        | 🖂 Email    |

### Renewing a Risk Assessment

The risk assessment should be reviewed and submitted annually, or sooner if the risks have changed. When it is time to renew a participant's risk assessment, the supervisor will receive an email from RSS.

- 1. From the OHSS homepage, select Assessment Renewals.
- 2. Select the **Renew** button to the far right of a participant's name.
- 3. Review the existing assessment and choose one of the following:
  - a. Yes Modify: Allows you to edit a copy of the current assessment
    - i. Make changes to the form.
    - ii. When finished, check the "Supervisor Signature" box, and select **Create Risk Assessment.**
  - b. **No Changes Use Existing:** Allows you to use a copy of the current assessment as-is
- 4. At the end of either choice in Step 3, you MUST select **Email Participant Risk Assessment for Review** on the following page to notify the participant.